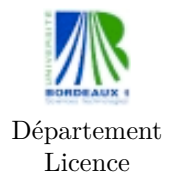

K1BE6W14 Biomodélisation Mathématiques TP machine 1 Ph. Thieullen

## TP 1 : Prise en main du logiciel Scilab (Lecture du document mathL3MatScilabFINAL)

## 1 Démarrer Scilab

Avant toute utilisation d'un logiciel de calcul scientifique, il est nécessaire de mettre en place un environnement fonctionnel de travail.

- Créez un répertoire K1BE6W14 puis copiez le lien du logiciel Scilab dans ce répertoire.

- Modifiez les propriétés du lien avec un clic droit : -> Propriétés -> Raccourci puis supprimez le chemin d'accès du champ Démarrer dans ou cible. Cliquez sur Appliquer puis quittez par OK.

- Ouvrez le logiciel Scilab depuis le répertoire K1BE6W14. Dans la fentre console, exécutez quelques opérations sur les fichiers :

ls ou listfiles() : lister des fichiers

pwd() : afficher le chemin du répertoire courant

chdir(...) : changer de répertoire

- Il est important de savoir rechercher des informations dans l'aide en ligne : cliquer sur le bouton du menu ? puis recherchez comment utiliser chdir

– La fenêtre de console ne sert qu'à exécuter des commandes générales. Il est préférable de travailler sur un fichier script distinct. Avec le menu Applications -> SciNotes, ouvrez un script que l'on sauvegardera par exemple sous le nom TP01.sci Vérifiez sur la console en tapant ls() que le script est bien dans votre répertoire de travail.

- Chaque TP comporte plusieurs problèmes. Il serat commode d'arranger tous les scripts de la manière suivante. Tapez dans le script les lignes ci-dessous puis revenez sur la console est tapez exec('TP01.sci'). Constatez que la fonction disp() a affiché du texte. En fait function prob01() ... endfunction est un sous-programme qui ne fait rien si on ne l'appelle pas. C'est l'instruction prob01() qui appelle ce sous-programme. Le script ne fait rien non plus si on l'exécute pas; c'est l'instruction sur la console exec('TP01.sci') qui exécute ce script.

```
// Numero du TP, Nom de l'etudiant, prenom, ...
function prob01()
    disp('Probleme 01 :');
endfunction
```

```
function prob02()
    disp('Probleme 02 :');
endfunction
prob01();
//prob02();
```

Constater que la première ligne du script (commençant par //) est une ligne de commentaire qui n'est pas exécutée. Constatez aussi que toute chaîne de caractères se met entre deux apostrophes '...'. Revenez sur la console et utilisez la touche  $\uparrow$  : constatez qu'elle rappelle la commande précédente. On pourra aussi utiliser la touche  $\rightarrow$  pour compléter des noms de fichiers ou de répertoire sur la console.

## 2 Graphique 1D

Scilab permet de visualiser très simplement des résultats numériques. On cherche à tracer les graphes de fonctions usuelles. Ces fonctions peuvent par exemple modéliser le nombre d'individus  $N_t$  en fonction du temps t. On demande de tracer sur la même figure les 6 graphes des fonctions suivantes

| $N_t = k_1 e^{k_2 t},$                | (exponentiel) |
|---------------------------------------|---------------|
| $N_t = k_1 t^{k_2},$                  | (puissance)   |
| $N_t = k_1 t / (k_2 + t),$            | (saturation)  |
| $N_t = k_1 / (1 + k_2 \exp(-k_3 t)),$ | (Richards)    |
| $N_t = k_1 t^{k_2} (1 - t^{k_3}),$    | (Blumberg)    |
| $N_t = k_1 t^{k_2} \exp(-k_3 t),$     | (maximum)     |

Ecrivez le code suivant (dans function prob01() ... endfunction) pour la première fonction en le complétant pour les autres fonctions. clf() efface tous les graphiques précédents, subplot(x,y,z) partage la figure en x\*y sous-graphiques avec x lignes, y colonnes et z, un numéro pour chaque graphique. t = 0:0.01:50; crée un vecteur (horizontal) entre [0.1, 50] de pas 0.01. Constater dans N\_t1 que les opérations arithmétiques sont faites terme à terme. N\_t1' transpose verticalement N\_t1 et [N\_t1', N\_t2', N\_t3'] crée une matrice avec comme colonne N\_ti'

```
clf()
t = 0.1:0.01:50;
subplot(2,3,1)
k1 = 10; k2 = -0.1; N_t1 = k1*exp(k2*t);
k1 = 10; k2 = -0.5; N_t2 = k1*exp(k2*t);
k1 = 0.1; k2 = 0.1; N_t3 = k1*exp(k2*t);
plot(t,[N_t1',N_t2',N_t3'])
legend(['k1=10 ; k2=-0.1','k1=10 ; k2=-0.5','k1=0.1 ; k2=0.1'],[5,13])
xstring(5,13.5,'Exponentiel')
subplot(2,3,2)
...
```

On trouvera la figure 1. Pour le deuxième graphique, on force le domaine des abscisses et des ordonnées par la commande

a=gca(); a.data\_bounds=[t(1),0;t(\$),100];

Remarquez que t(1) est la première composante de t et t(\$) est la dernière. Consultez l'aide sur axes\_properties et repérez data.bounds. Pour le troisième graphique, Scilab permet de diviser terme à terme des vecteurs avec k1\*t./(k2+t). Remarquez l'opérateur ./ dans l'expression. On aura besoin des opérateurs .^ ou .\* qui agissent aussi terme à terme.

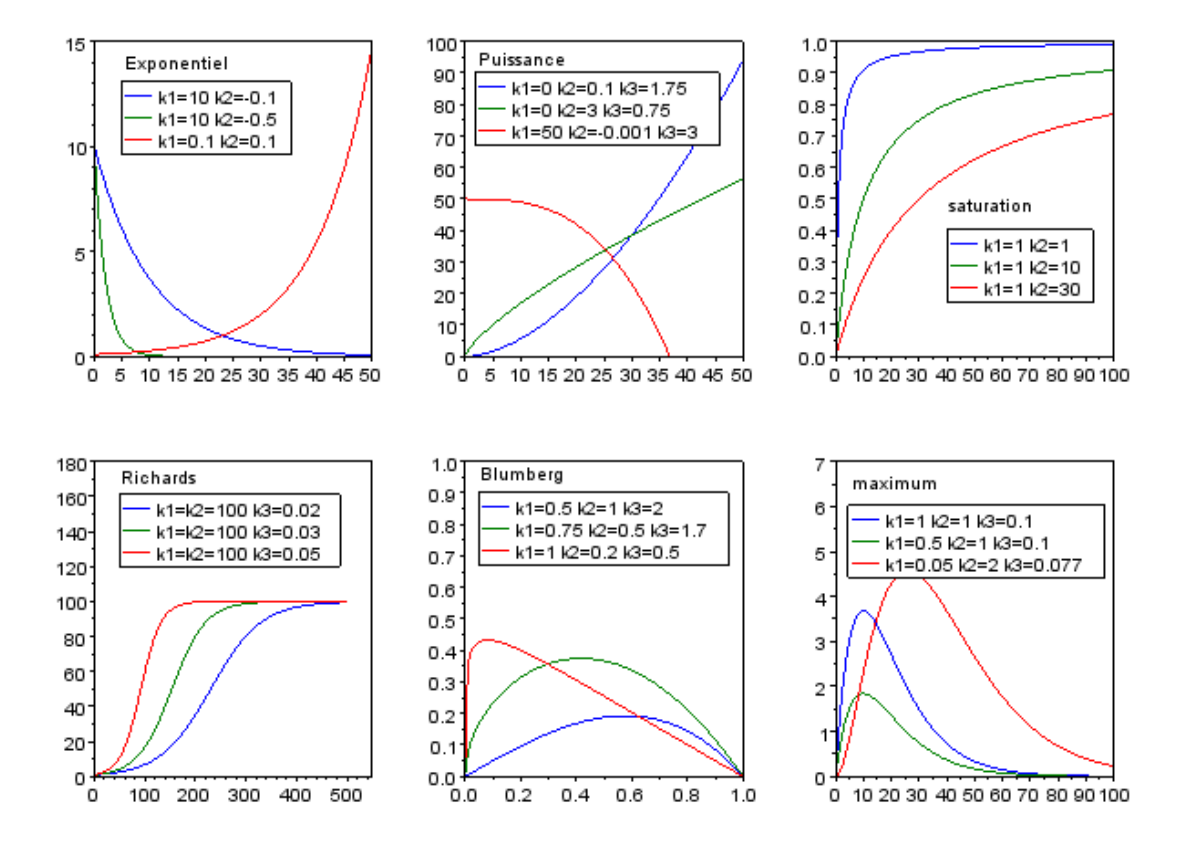

FIGURE 1 – Quelques fonctions usuelles

## 3 Graphique 2D

On cherche à représenter une distribution aléatoire en espace d'individus (par exemple, une distribution d'arbres dans une forêt). Commencez par regarder l'aide en ligne de la fonction grand(). Puis tapez le code suivant (dans function prob02() ... endfunction).

rand('seed',getdate('s'))

```
x = grand(1000,1,'nor',0,3);
y = grand(1000,1,'nor',0,3);
xx = x+2*y; yy = x+y;
clf()
subplot(1,2,1)
plot(x,y,'.k','MarkSize',3)
xlabel('X et Y non correlees')
a = gca(); a.isoview = 'on'; a.data_bounds = [-10,-10;10,10];
subplot(1,2,2)
//idem pour plot(xx,yy, ...)
```

On trouvera la figure 2. Remarquez l'utilisation de a.isoview = 'on' qui permet d'obtenir une figure où l'unité de longueur est la même pour les deux axes. Remarquer aussi dans la fonction plot l'utilisation de l'option '.k', 'MarkSize', 3 qui permet d'afficher des points . de couleur noire k et de taille 3. Consultez l'aide en ligne de plot() et les options LineSpec et GlobalProperty.

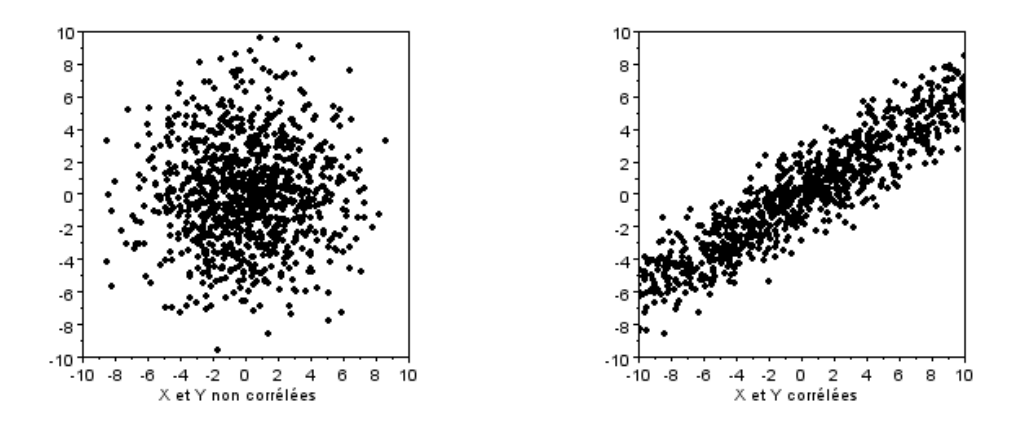

FIGURE 2 – Corrélation ou non